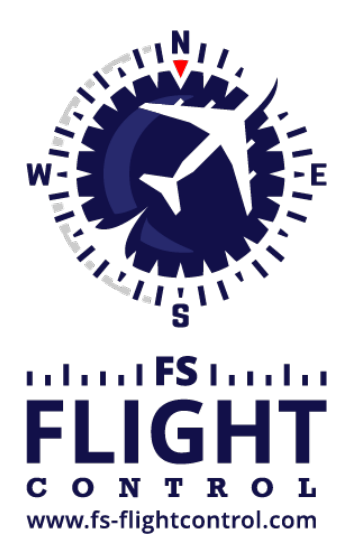

# FS-FlightControl Manual

**Instructor Operator Station** 

for Microsoft Flight Simulator, Prepar3D and X-Plane

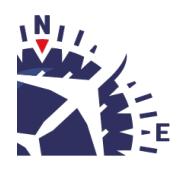

**FS-FlightControl · AB-Tools GmbH** E-mail: info@fs-flightcontrol.com · Internet: www.fs-flightcontrol.com Marsstraße 78, 80335 München, Germany · Phone: +49 89 38898588 · Fax: +49 89 38898589 Bank Account: Grenke Bank AG · IBAN: DE 49 20130400 0060270139 · BIC: GREBDEH1XXX Register: Amtsgericht München, HRB 202859 · Finance Office: München für Körperschaften · VAT ID DE273587389

## **Table of Contents**

| VIEW/SLEW MODULE         |  |
|--------------------------|--|
| Camera View              |  |
| Back to Cockpit          |  |
| Same Level Moving        |  |
| Rotation                 |  |
| Zoom                     |  |
| Reset and External Views |  |

### **VIEW/SLEW MODULE**

Control the current camera view and zoom as well as use the aircraft slew mode to move your aircraft exactly to the position you need it.

### **Camera View**

### image

The left section in the screen controls the current camera view.

#### **Back to Cockpit**

### image

First there is an easy way to go back to your cockpit: You can either go back to the virtual cockpit (3D) or the 2D cockpit.

#### Same Level Moving

### image

With the left two buttons you can move the view forward or backward.

The other buttons can be used to move the view to all directions.

#### Rotation

### image

Use these buttons rotate the view left and right or up and down.

#### Zoom

### image

Here you can zoom the view in and out by using two different speed levels.

### **Reset and External Views**

### image

Additionally you can reset the current view to its defaults or iterate through all external views defined by the currently loaded aircraft.

FS-FlightControl Manual: https://www.fs-flightcontrol.com/en/manual/

**PDF Generated on:** 2025-04-26 05:00

×